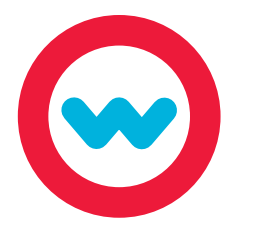

## Creating NWEA Learning Paths

**Quick Start Guide For Admins and Teachers** 

View assessment results and create individualized learning paths for students.

*Please Note:* In order to create NWEA Learning Paths, the Odysseyware site admin must first enter student assessment identifiers and upload MAP test results.

One, Student1 (Username: student1, User Status: Active)

Course Na

Algebra - demo (2015)

Biology (2015) (CRx)
 English Demo (2015)

Algebra I CCSS (2015) (CRx)

inciples of Coding (2015)

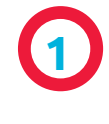

6

Begin in the Gradebook tab. In the "Select a Student" box, enter the name of a student who has an assessment profile. Then click Search.

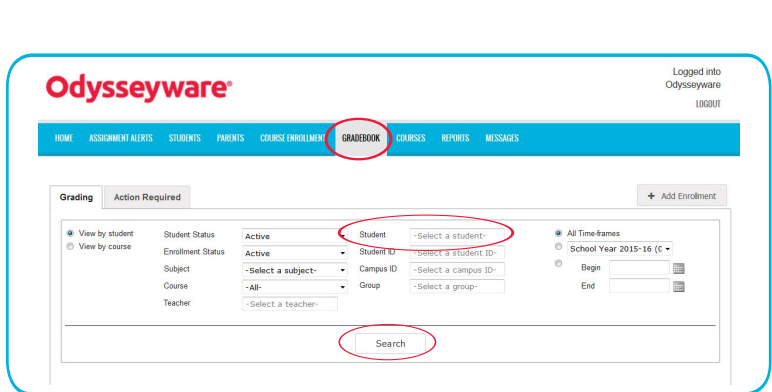

Active

Active

Active

Active

Active

Start End 08/10/2015 05/25/2016

07/08/2016

05/25/2016

05/25/2016

6/06/2016

08/10/2015

08/10/2015

08/10/2015 05/25/2016

🐽 🗃 🕂 🗠 Go To Θ

Select

Select -

Select

Select

Select

•

13% 55.55

0%

8%

8% 79.7

6% 91.5

Click the Assessment Profile (speedometer) icon next to the student's name.

The most recent MAP test taken by the student appears at the top left. Use the drop-down to view other tests.

View the blue RIT Range indicator, the standard error range indicators, and the grade level.

Goals are listed under the test menu. Click the goal name to expand the goal and view the topics. You may consider removing goals and topics for which the student scored above the RIT Range. Click the red circle to do so.

Use the eye icon to preview the learning path. You can also preview a lesson by clicking the eye icon next to it. Hover over the i to see the goal and topic alignments for the lesson.

When you are ready to assign the learning path, review the teacher of record and make any needed changes, select the appropriate term, and then click Create and Enroll.

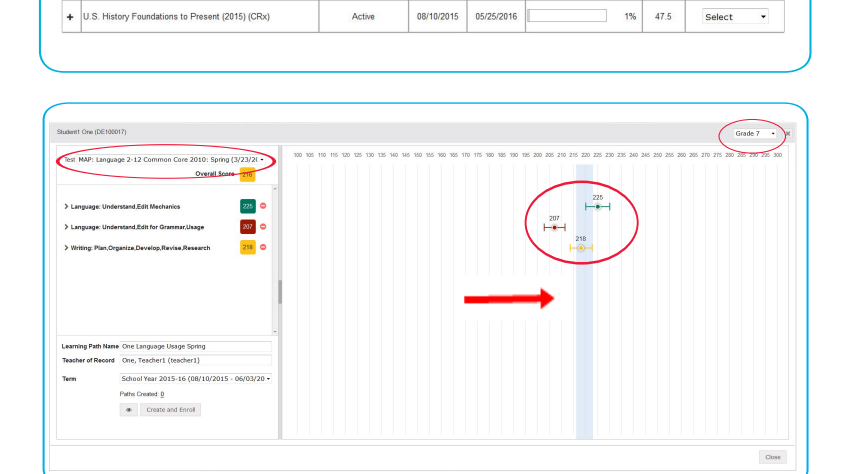

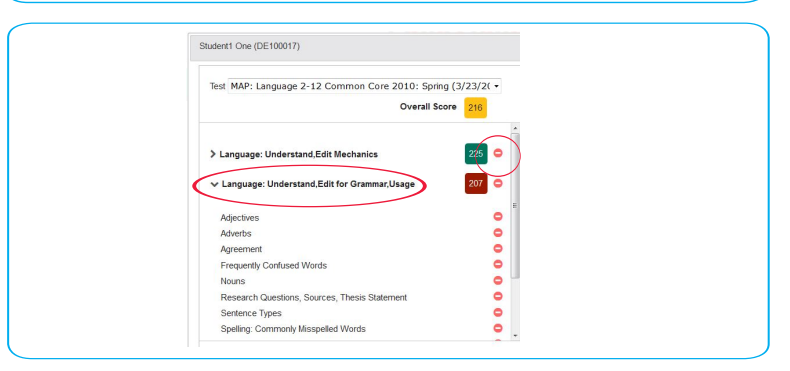

| > Language: Understand Edit for Grammar Usage    | 207 =                      | @ One Language Usage Spring                                                                          |       |
|--------------------------------------------------|----------------------------|----------------------------------------------------------------------------------------------------|-------|
|                                                  |                            | Learning Path                                                                                        |       |
| > Writing: Plan,Organize,Develop,Revise,Research | 218 C                      | L Dictionary Skills                                                                                  |       |
|                                                  |                            | L Homonyms                                                                                           | ۲     |
|                                                  |                            | Spelling Lesson 2                                                                                    |       |
|                                                  |                            | Spelling Lesson 3                                                                                    |       |
|                                                  |                            | Spearing Lesson 4                                                                                    |       |
|                                                  |                            | L Adjectives                                                                                         |       |
|                                                  |                            | L Kinds of Sentences                                                                                 | * 6   |
|                                                  |                            | L Adverbs                                                                                            |       |
| Learning Path Name One Language Usage Spring     |                            | L Subject-Verb Agreement; Tenses                                                                     |       |
| Teacher of Record One, Teacher1 (teacher1)       |                            |                                                                                                    |       |
| Term School Year 2015-16 (08/10/201              | 5 - 06/03/20               |                                                                                                    | Close |
| Paths Greated 9                                  |                            |                                                                                                    | *     |
| Petro Created g                                  | One I                      | anguage Usage Spring                                                                                 | *     |
| Learning Path Name                               | • One L                    | .anguage Usage Spring                                                                                | ×     |
| Learning Path Name                               | • One L<br>) One,          | anguage Usage Spring<br>Teacher1 (teacher1)                                                          |       |
| Learning Path Name<br>Teacher of Record          | • One L<br>) One,<br>Schoo | Language Usage Spring<br>Teacher1 (teacher1)<br>ol Year 2015-16 (08/10/2015 - 06/03/20               |       |
| Learning Path Name<br>Teacher of Record<br>Term  | One L One, School Paths (  | Language Usage Spring<br>Teacher1 (teacher1)<br>DI Year 2015-16 (08/10/2015 - 06/03/20<br>Created: 0 | •     |

For additional details, visit our Training Resource page for videos and tutorials. Click the Help button at the bottom of your screen to start browsing training resources at any time.